# Chapter 6 SINGLE-ADDRESS RENTAL ACTIVITIES

This chapter explains how to set up, fund, draw funds for, and complete HTF rental activities that are carried out at a single location.

Note: If one of the units in a rental activity will be occupied by the owner, there must be at least four other HTF-assisted units in the building. If there are not, you should set up a homebuyer activity instead.

## **ACTIVITY SETUP**

To add a new activity, fill in the Add Activity screen (see page 3-2), setting the ACTIVITY CATEGORY to **Rental**. To update or view an existing activity, follow the instructions on page 3-5 for retrieving and displaying it on the Edit Activity screen.

Click the [Add HTF] or [Edit HTF] Setup Detail button to display the first of two rental setup screens.

### ADD/EDIT HTF SETUP DETAIL (PAGE 1)

Basic setup information is entered on this screen, including the type of activity to be performed, the address of the assisted property, the number of rental units you expect to assist with HTF funds, and whether the activity is located at a single site or at multiple addresses.

|                                                                                   | Activity                                                                                                    |                    |                                                 |
|-----------------------------------------------------------------------------------|----------------------------------------------------------------------------------------------------|--------------------|-------------------------------------------------|
| - Switch Profile                                                                  | Add HTF Setup Detail (Page 1)                                                                                                    |                    |                                                 |
| - Logour                                                                          | Rental                                                                                                    |                    |                                                 |
| - Add                                                                             | Save   Save and Continue   Cancel                                                                                                    |                    |                                                 |
| - Search<br>- Search HOME/HTF                                                     | * Indicates Dequired Field                                                                                                    |                    |                                                 |
| - CDBG Cancellation                                                               | Crantoo / P1 Activity ID:                                                                                                    | Activity Namo:     | Brogram Voar/Broject TD                         |
| - Add                                                                             | N/A                                                                                                    | Single Site Rental | 2015/20                                         |
| - Search<br>- Copy                                                                | IDIS Activity ID:                                                                                                    | Activity Owner:    | Project Title:                                  |
| Utilities                                                                         |                                                                                                    | haman              | Single Site Kentar                              |
| - Home<br>- Data Downloads<br>- Print Page<br>- Help (Add)<br>- Help (Edit)       | Will the project meet the Environmental Provisions under the Property Standards at 93.301(f)(1) or 93.301(f)(2) at project completion? |                    |                                                 |
|                                                                                   | Will this activity be carried out by a faith-based organization?                                                                       |                    |                                                 |
| LINKS<br>- @ Contact Support<br>- @ Rules of Behavior<br>- CPD Home<br>- HUD Home | Yes     No       Performance Objective:                                                                                                |                    |                                                 |
|                                                                                   | Select Option V                                                                                                    |                    |                                                 |
|                                                                                   | Special Characteristics (Check any that apply to the location of this activity)                                                        |                    |                                                 |
|                                                                                   | -                                                                                                    |                    |                                                 |
|                                                                                   | CDBG Strategy Area Local Target Area                                                                                                   |                    |                                                 |
|                                                                                   | Presidentially Declared Major Disaster Area  Historic Preservation Area                                                                |                    |                                                 |
|                                                                                   | Brownfield Redevelopment Area                                                                                                    |                    |                                                 |
|                                                                                   | Conversion from Non-Residential to Residential Use                                                                                     |                    |                                                 |
|                                                                                   | *Setup Activity Type:<br>Select Option •                                                                                               |                    |                                                 |
|                                                                                   | Multi-Address:                                                                                                    |                    | Loan Guarantee:                                 |
|                                                                                   | ○ Yes ● No                                                                                                    |                    | ○ Yes ● No                                      |
|                                                                                   | 9                                                                                                    |                    |                                                 |
|                                                                                   | Activity Address                                                                                                    |                    | *Chu                                            |
|                                                                                   | *Audress Line 1:                                                                                                    |                    | *City:                                          |
|                                                                                   | Address Line 2:                                                                                                    |                    | *State: *Zip Code:<br>Hawaii • +                |
|                                                                                   | Address Line 3:                                                                                                    |                    | *County:<br>Select Option V Refresh County Code |
|                                                                                   | -                                                                                                    |                    | Validate This Address                           |
|                                                                                   |                                                                                                    |                    |                                                 |
|                                                                                   | Activity Estimates                                                                                                    |                    |                                                 |
|                                                                                   | *Estimated HTF Units:                                                                                                    |                    |                                                 |
|                                                                                   |                                                                                                    |                    |                                                 |
|                                                                                   |                                                                                                    |                    |                                                 |
|                                                                                   |                                                                                                    |                    |                                                 |
|                                                                                   | Save   Save and Continue   Cancel                                                                                                    |                    |                                                 |

| Field                                                                                                    | Description                                                                                                    |
|----------------------------------------------------------------------------------------------------|----------------------------------------------------------------------------------------------------|
| Fields in gray box                                                                                                    | These read-only fields identify the activity you are processing.<br>They are populated with data from the common activity screen.                                                                                                    |
| Will the project meet the<br>Environmental Provisions<br>under the Property<br>Standards at 93.301(f)(1)<br>or 93.301(f)(2) at project<br>completion? | The value of this field will be defaulted to <b>No</b> . Users can change<br>this field to <b>Yes</b> to indicate the HTF project will meet the<br>Environmental Provisions under the Property Standards at 24<br>CFR § 93.301(f)(1) or § 93.301(f)(2) at project completion.<br>Note: This question must be answered as "Yes" in order for the<br>activity to be funded. |
| Performance Objective                                                                                                    | Select the objective that best reflects your intent in setting up this activity. Descriptions of the objectives are provided on the help screen.                                                                                                    |
|                                                                                                    | If you leave the field blank, it will be set to <b>Provide decent</b> affordable housing.                                                                                                    |
| Performance Outcome                                                                                                    | Select the outcome that best reflects the results you are seeking to achieve with this activity. Descriptions of the outcomes are provided on the help screen.                                                                                                    |
|                                                                                                    | If you leave the field blank, it will be set to <b>Affordability</b> .                                                                                                    |
| Will this activity be<br>carried out by a faith-<br>based organization?                                                                               | Change this field to <b>Yes</b> if a faith-based organization will carry out this activity.                                                                                                    |
| Special Characteristics                                                                                                    | Check the box for each characteristic that applies to the location of the activity you are setting up. More than one box may be checked; all boxes may be left unchecked. See the help screen for definitions of the characteristics.                                                                                                    |
|                                                                                                    | Note: For Grantees in Arizona, California, New Mexico, and<br>Texas, an additional characteristic, COLONIA, is displayed. Check<br>it if the activity assists a rural community or neighborhood that<br>is within 150 miles of the U.SMexican border and lacks decent<br>housing.                                                                                         |

| Field                             | Description                                                                                                    |
|-----------------------------------|----------------------------------------------------------------------------------------------------|
| Setup Activity Type               | Select the dropdown item that describes the type of work to be performed:                                                                                                    |
|                                   | <b>Rehabilitation Only</b> : Alteration, improvement or modification of an existing structure that does not include the acquisition of real property.                                                                                                    |
|                                   | <b>New Construction Only</b> : Construction of new residential units or the addition of units outside the existing walls of the structure.                                                                                                    |
|                                   | <b>Acquisition Only</b> : Acquisition of a structure that received a certificate of occupancy at least 13 months before acquisition and consequently does not require rehabilitation.                                                                                                    |
|                                   | Acquisition and Rehabilitation: Rehabilitation that includes the acquisition of real property.                                                                                                    |
|                                   | Acquisition and New Construction: New construction that involves the acquisition of real property.                                                                                                    |
| Multi-Address                     | For a single-address activity, leave this field set to ${f No}$ .                                                                                                    |
|                                   | If the activity is being carried out at more than one address<br>(each rental unit in an apartment building is <u>not</u> considered a<br>separate address), change this field to <b>Yes</b> . Multi-address<br>rental activities are covered in the next chapter.                                                 |
| Loan Guarantee                    | If HTF funds will be used to guarantee financing provided by private lenders, change this field to <b>Yes</b> .                                                                                                    |
| Activity Address                  | Enter the street, city, and state of the property being assisted.                                                                                                    |
|                                   | Note: If you change the STATE, click the [Refresh County Code] button before validating the address.                                                                                                    |
| [Validate This Address]<br>button | Required. After filling in ADDRESS LINE 1, CITY, and STATE, click this button to verify the input. If the address is:                                                                                                    |
|                                   | <ul> <li>Valid, the ZIP CODE and COUNTY will be populated<br/>automatically with the correct data.</li> </ul>                                                                                                    |
|                                   | • Invalid, an error message is displayed. You may either correct and revalidate the address, or check the SKIP VALIDATION FOR NOW box under the ADDRESS LINE 3 field and validate it later. If you check the SKIP VALIDATION box, you will have to fill in the ZIP CODE and COUNTY before the screen can be saved. |
| Activity Estimates                |                                                                                                    |
| Estimated HTF Units               | Enter the number of units that you expect will have been assisted with HTF funds upon activity completion.                                                                                                    |

When you have finished, click the [Save and Continue] button.

## ADD/EDIT HTF SETUP DETAIL (PAGE 2)

On the second rental setup screen, you will provide information about the property owner:

| The metals                                                                        | Activity                                                  |                                      |                                      |  |  |
|-----------------------------------------------------------------------------------|-----------------------------------------------------------|--------------------------------------|--------------------------------------|--|--|
| - Switch Profile                                                                  | Add HTF Setup Detail (Page 2)                             |                                      |                                      |  |  |
| - Logout                                                                          | Rental                                                    |                                      |                                      |  |  |
| Activity<br>- Add<br>- Search                                                     | HTF setup has been saved                                  |                                      |                                      |  |  |
| - Search HOME/HTF<br>- CDBG Cancellation                                          | Save and Previous Page   Save   Cancel                    |                                      |                                      |  |  |
| Project                                                                           | * Indicates Required Field                                |                                      |                                      |  |  |
| - Add<br>- Search<br>- Copy                                                       | Grantee/PJ Activity ID:<br>N/A                            | Activity Name:<br>Single Site Rental | Program Year/Project ID:<br>2015/20  |  |  |
| Utilities<br>- Home                                                               | IDIS Activity ID:<br>600                                  | Activity Owner:<br>HAWAII            | Project Title:<br>Single Site Rental |  |  |
| - Print Page<br>- Help (Add)<br>- Help (Edit)                                     | Activity Address:<br>Ohia Ku Street<br>Pukalani, HI 96788 |                                      |                                      |  |  |
| Links<br>- ② Contact Support<br>- 酚 Rules of Behavior<br>- CPD Home<br>- HUD Home | *Property Owned by:<br>Select Option •                    |                                      |                                      |  |  |
|                                                                                   | Property Owner Name                                       |                                      |                                      |  |  |
|                                                                                   | First Name: M                                             | liddle Initial: Last Name:           |                                      |  |  |
|                                                                                   |                                                           |                                      |                                      |  |  |
|                                                                                   |                                                           |                                      |                                      |  |  |
|                                                                                   | Property Owner Address                                    |                                      |                                      |  |  |
|                                                                                   | *Address Line 1:                                          | *City:                               |                                      |  |  |
|                                                                                   |                                                           |                                      |                                      |  |  |
|                                                                                   | Address Line 2:                                           | *State:<br>Hawaii                    | *Zip Code:<br>▼ +                    |  |  |
|                                                                                   | Address Line 3:                                           |                                      |                                      |  |  |
|                                                                                   |                                                           | 1                                    |                                      |  |  |
|                                                                                   |                                                           |                                      |                                      |  |  |
|                                                                                   | Save and Previous Page   Save   Cance                     | 1                                    |                                      |  |  |

| Field                  | Description                                                                                                    |
|------------------------|----------------------------------------------------------------------------------------------------|
| Fields in gray box     | These read-only fields identify the activity you are processing.<br>Notice that the activity address from the previous screen has<br>been added.     |
| Property Owned by      | Make a selection from the dropdown to indicate who owns the rental property being assisted with HTF funds.                                           |
| Property Owner Name    | Optional. If the owner is an individual, enter his/her full name.<br>Otherwise, enter the legal name of the organization in the FIRST<br>NAME field. |
| Property Owner Address | Enter the property owner's address.                                                                                                    |

When you are finished, click [Save] to save your data and display the Edit Activity screen (see page 3-8).

## **ACTIVITY FUNDING AND DRAWDOWNS**

Rental activities may be funded with EN (Entitlement), SU (Subgrant), and RO (Rental Operating Assistance and Reserves) funds.

For more information on activity funding and drawdowns, see Chapters 14 and 15.

## **ACTIVITY COMPLETION**

To complete a single-address rental activity in IDIS, you will provide information about the activity's units, costs, and beneficiaries on two HTF completion screens. Once all of the required data has been entered, the ACTIVITY STATUS must be updated to **Completed**. HTF regulations at 24 CFR 93.402(d)(1) require Grantees to enter all completion data and update the status of an activity to **Completed** within 120 days of the final draw.

To access the completion screens, follow the instructions on page 3-5 for retrieving an activity and displaying it on the Edit Activity page. On that page, click the [Add HTF Accomp.] or [Edit HTF Accomp.] button to display the first HTF completion screen.

## ADD/EDIT COMPLETION DETAIL (PAGE 1)

Basic completion information is input on this screen:

|                                                       | Activity                                                                                                    |                                       |                              |                                    |                   |
|-------------------------------------------------------|----------------------------------------------------------------------------------------------------|---------------------------------------|------------------------------|------------------------------------|-------------------|
| - Switch Profile                                      | Add HTF Completion Detail (Page 1)                                                                               |                                       |                              |                                    |                   |
| - Logout                                              | Rental                                                                                                    |                                       |                              |                                    |                   |
| Activity<br>- Add                                     | Save   Save and Continue   Cancel                                                                                |                                       |                              |                                    |                   |
| - Search<br>- Search HOME/HTF                         | t Tederker Demined Field                                                                                         |                                       |                              |                                    |                   |
| - CDBG Cancellation                                   | n - Indicates Required Field                                                                                     |                                       |                              |                                    |                   |
| Project<br>- Add                                      | N/A S                                                                                                    | Single Site Rental                    |                              | 2015/20                            | Project ID:       |
| - Search<br>- Copy                                    | IDIS Activity ID: A<br>600 H                                                                                     | Activity Owner:<br>IAWAII             |                              | Project Title:<br>Single Site Rent | al                |
| Utilities<br>- Home                                   | HTF Multiple-address: H<br>No                                                                                    | ITF Completion                        | Activity Type:               | Number of HT<br>6                  | F-Assisted Units: |
| - Data Downloads<br>- Print Page<br>- Help            | Activity Address:<br>Ohia Ku Street                                                                              |                                       |                              |                                    |                   |
| Links<br>- 🕐 Contact Support<br>- 📾 Rules of Behavior | Pukalani, HI 96788                                                                                               |                                       |                              |                                    |                   |
| - CPD Home<br>- HUD Home                              | Completion Narrative: (Maximum 4000 ch                                                                           | aracters) 🛈                           |                              |                                    |                   |
|                                                       | *Completion Activity Type: ①<br>Rehabilitation Only ▼<br>Mixed Use:<br>② Yes ③ No<br>Mixed Income:<br>③ Yes ④ No |                                       | *Property T<br>Select Option | vpe: ①<br>▼                        |                   |
|                                                       | Units                                                                                                    |                                       |                              |                                    |                   |
|                                                       | *Total Completed Units: ① *HTF-Assisted Units: ① 6                                                               |                                       |                              |                                    |                   |
|                                                       | Of the Total Completed Units, the Num                                                                            | ber of                                | Total                        | HTF-Assisted                       |                   |
|                                                       | Energy Star Certified Units                                                                                      |                                       |                              |                                    |                   |
|                                                       | Section 504 Accessible Units                                                                                     |                                       |                              |                                    |                   |
|                                                       | Units Designated for Disabled Individu<br>for Other than Mobility Impairments                                    | ials or Families                      |                              |                                    |                   |
|                                                       | Units Designated for Homeless Individ                                                                            | luals                                 |                              |                                    |                   |
|                                                       | Of the Units Designated for Homeless<br>Number of Units Designated for Chron<br>Homeless Individuals             | Individuals,<br>ically                |                              |                                    |                   |
|                                                       | Of the Units Designated for Homeless<br>Number of Units Designated for Home<br>Individuals                       | Individuals,<br>less Veteran          |                              |                                    |                   |
|                                                       | Units Designated for Homeless Familie                                                                            | 95                                    |                              |                                    |                   |
|                                                       | Of the Units Designated for Homeless<br>Number of Units Designated for Chron<br>Homeless Families                | Families,<br>ically                   |                              |                                    |                   |
|                                                       | Of the Units Designated for Homeless<br>Number of Units Designated for Home<br>Families                          | Families,<br>less Veteran             |                              |                                    |                   |
|                                                       | Units Designated for Persons with HIV                                                                            | //AIDS                                |                              |                                    |                   |
|                                                       | Units Designated for Victims of Domes                                                                            | stic Violence                         |                              |                                    |                   |
|                                                       | Units Designated for Homeless Youth                                                                              |                                       |                              |                                    |                   |
|                                                       | Units Designated for Youth Aging out                                                                             | of Foster Care                        |                              |                                    |                   |
|                                                       | Period of Affordability                                                                                          |                                       |                              |                                    |                   |
|                                                       | If you are imposing a period of affordability<br>total years (HTF minimum + additional) of                       | r that is longer th<br>affordability. | an the regulatory            | minimum, enter the                 |                   |
|                                                       | Total Years of Affordability: ①                                                                                  |                                       |                              |                                    |                   |
|                                                       |                                                                                                    |                                       |                              |                                    |                   |
|                                                       | Save   Save and Continue   Cancel                                                                                |                                       |                              |                                    |                   |

| Field                                      | Description                                                                                                    |
|--------------------------------------------|----------------------------------------------------------------------------------------------------|
| Fields in gray box                         | These read-only fields identify the activity you are processing.                                                                                                    |
| Completion Narrative                       | Optional.                                                                                                    |
| Completion Activity Type                   | This field is initially populated with the ACTIVITY SETUP TYPE input<br>at setup. Change it here if the setup type no longer accurately<br>reflects the work that was performed.                                                                                                    |
|                                            | The completion activity types are the same as the setup types (see page 6-4 for definitions).                                                                                                    |
| Property Type                              | Make a selection from the dropdown to identify the type of property assisted with HTF funds.                                                                                                    |
| Mixed Use                                  | If the HTF-assisted property is not 100 percent residential (e.g., there is a video rental store on the ground floor of the apartment building), change this field to <b>Yes</b> .                                                                                                    |
| Mixed Income                               | If less than 100 percent of the residential units in the HTF-<br>assisted property qualifies as affordable housing (see 24 CFR<br>93.302), change this field to <b>Yes</b> .                                                                                                    |
| Total Completed Units                      | Enter the total number of units (HTF assisted plus non-HTF assisted) at activity completion. This field is initially populated with the number of ESTIMATED HTF UNITS you entered at activity setup (see page 6-2), but may be changed.                                                                                                    |
| HTF-Assisted Units                         | Enter the number of units that received HTF assistance. This field is also initially populated with ESTIMATED HTF UNITS, but may be changed. The number of HTF-ASSISTED UNITS cannot be more than TOTAL COMPLETED UNITS.                                                                                                    |
| Energy Star Certified<br>Units             | In the TOTAL column, enter the total number of units that have received Energy Star certification.                                                                                                    |
|                                            | In the HTF-ASSISTED column, enter the number of HTF-assisted units that have received Energy Star certification.                                                                                                    |
| Section 504 Accessible<br>Units            | Enter the total number of units that are fully accessible under<br>Section 504 accessibility standards. Include all 504-accessible<br>units in the count, whether or not HTF funds were spent to<br>make them 504-accessible.                                                                                                    |
| <i>A note regarding the next 11 fields</i> | Grantees are not required to ask program participants about<br>their disability status in order to report on the Performance<br>Measurement indicators concerning access for persons with<br>disabilities. The special needs indicators refer to the units<br>developed and designated specifically for persons with these<br>disabilities, <u>not</u> to the individuals who occupy the units. |

| Field                                                                                              | Description                                                                                                    |  |
|----------------------------------------------------------------------------------------------------|----------------------------------------------------------------------------------------------------|--|
| Units Designated for<br>Disabled Individuals or<br>Families for Other than<br>Mobility Impairments | In the Total column, enter the total number of rental units developed specifically for occupancy by disabled individuals or families for other than mobility impairments.                                                                                             |  |
|                                                                                                    | In the HTF-Assisted column, enter the number of HTF-Assisted<br>units developed specifically for occupancy by disabled<br>individuals or families for other than mobility impairments. This<br>value cannot exceed the value in the 'Total Completed Units'<br>field. |  |
| Units Designated for<br>Homeless Individuals                                                       | In the Total column, enter the total number of rental units developed specifically for occupancy by homeless individuals.                                                                                                    |  |
|                                                                                                    | In the HTF-Assisted column, enter the number of HTF-Assisted<br>units developed specifically for occupancy by homeless<br>individuals. This value cannot exceed the value in the 'Total<br>Completed Units' field.                                                    |  |
|                                                                                                    | HUD's definition of "homeless" is an individual or family who lacks a fixed, regular, and adequate nighttime residence or whose primary nighttime residence is either:                                                                                                |  |
|                                                                                                    | <ul> <li>a supervised publicly or privately operated shelter<br/>designed to provide temporary living accommodations<br/>including welfare hotels, congregate shelters, and<br/>transitional housing for the mentally ill); or</li> </ul>                             |  |
|                                                                                                    | <ul> <li>an institution that provides a temporary residence for<br/>individuals intended to be institutionalized; or</li> </ul>                                                                                                    |  |
|                                                                                                    | <ul> <li>a public or private place not designed for, or ordinarily<br/>used as, a regular sleeping accommodation for human<br/>beings.</li> </ul>                                                                                                    |  |

| Field                                                                                              | Description                                                                                                    |
|----------------------------------------------------------------------------------------------------|----------------------------------------------------------------------------------------------------|
| Of the Units Designated<br>for Homeless Individuals,<br>Number of Units<br>Designated for          | In the Total column, of the units designated for homeless<br>individuals, enter the total number of rental units developed<br>specifically for occupancy by chronically homeless individuals.                                                                                                    |
| Individuals                                                                                        | In the HTF-Assisted column, of the units designated for<br>homeless individuals, enter the number of HTF-Assisted units<br>developed specifically for occupancy by chronically homeless<br>individuals. This value cannot exceed the value in the 'Total<br>Completed Units' field.                       |
|                                                                                                    | HUD's definition of "chronically homeless" is an unaccompanied homeless individual with a disabling condition who has either:                                                                                                    |
|                                                                                                    | <ul> <li>been continuously homeless for a year or more, or</li> </ul>                                                                                                    |
|                                                                                                    | <ul> <li>had at least four episodes of homelessness in the past<br/>three years.</li> </ul>                                                                                                    |
|                                                                                                    | A "disabling condition" is defined as a diagnosable substance<br>use disorder, serious mental illness, developmental disability,<br>or chronic physical illness or disability. "Homelessness" is<br>defined as sleeping in a place not meant for human habitation<br>or in an emergency homeless shelter. |
| Of the Units Designated<br>for Homeless Individuals,<br>Number of Units<br>Designated for Homeless | In the Total column, of the units designated for homeless<br>individuals, enter the total number of rental units developed<br>specifically for occupancy by homeless veteran individuals.                                                                                                    |
| Veteran Individuals                                                                                | In the HTF-Assisted column, of the units designated for<br>homeless individuals, enter the number of HTF-Assisted units<br>developed specifically for occupancy by homeless veteran<br>individuals. This value cannot exceed the value in the 'Total<br>Completed Units' field.                           |
| Units Designated for<br>Homeless Families                                                          | In the Total column, enter the total number of rental units developed specifically for occupancy by homeless families.                                                                                                    |
|                                                                                                    | In the HTF-Assisted column, enter the number of HTF-Assisted<br>units developed specifically for occupancy by homeless<br>families. This value cannot exceed the value in the 'Total<br>Completed Units' field.                                                                                           |
| Of the Units Designated<br>for Homeless Families,<br>Number of Units                               | In the Total column, of the units designated for homeless families, enter the total number of rental units developed specifically for occupancy by chronically homeless families.                                                                                                    |
| Chronically Homeless<br>Families                                                                   | In the HTF-Assisted column, of the units designated for<br>homeless families, enter the number of HTF-Assisted units<br>developed specifically for occupancy by chronically homeless<br>families. This value cannot exceed the value in the 'Total<br>Completed Units' field.                             |

| Field                                                                                                    | Description                                                                                                    |
|----------------------------------------------------------------------------------------------------|----------------------------------------------------------------------------------------------------|
| Of the Units Designated<br>for Homeless Families,<br>Number of Units<br>Designated for Homeless<br>Veteran Families | In the Total column, of the units designated for homeless<br>families, enter the total number of rental units developed<br>specifically for occupancy by homeless veteran families.                                                                                                    |
| veteran rammes                                                                                                    | In the HTF-Assisted column, of the units designated for<br>homeless families, enter the number of HTF-Assisted units<br>developed specifically for occupancy by homeless veteran<br>families. This value cannot exceed the value in the 'Total<br>Completed Units' field.                                                      |
| Units Designated for<br>Persons with HIV/AIDS                                                                       | In the Total column, enter the total number of rental units developed specifically for occupancy by persons with HIV/AIDS.                                                                                                    |
|                                                                                                    | In the HTF-Assisted column, enter the number of HTF-Assisted<br>units developed specifically for occupancy by persons with<br>HIV/AIDS. This value cannot exceed the value in the 'Total<br>Completed Units' field.                                                                                                    |
| Units Designated for<br>Victims of Domestic<br>Violence                                                             | In the Total column, enter the total number of rental units developed specifically for occupancy by victims of domestic violence.                                                                                                    |
|                                                                                                    | In the HTF-Assisted column, enter the number of HTF-Assisted<br>units developed specifically for occupancy by victims of<br>domestic violence. This value cannot exceed the value in the<br>'Total Completed Units' field.                                                                                                    |
| Units Designated for<br>Homeless Youth                                                                              | In the Total column, enter the total number of rental units developed specifically for occupancy by homeless youth.                                                                                                    |
|                                                                                                    | In the HTF-Assisted column, enter the number of HTF-Assisted<br>units developed specifically for occupancy by homeless youth.<br>This value cannot exceed the value in the 'Total Completed<br>Units' field.                                                                                                    |
| Units Designated for<br>Youth Aging out of Foster<br>Care                                                           | In the Total column, enter the total number of rental units developed specifically for occupancy by youth aging out of foster care.                                                                                                    |
|                                                                                                    | In the HTF-Assisted column, enter the number of HTF-Assisted<br>units developed specifically for occupancy by youth aging out of<br>foster care. This value cannot exceed the value in the 'Total<br>Completed Units' field.                                                                                                   |
| Total Years of<br>Affordability                                                                                     | If the period of affordability (POA) you are imposing on HTF-<br>assisted units is longer than the period required by HTF<br>regulations, enter the total number of years (HTF minimum<br>plus additional) in this field. To indicate that the HTF-assisted<br>units are to remain affordable in perpetuity, enter <b>99</b> . |
|                                                                                                    | If you are not imposing a longer-than-required POA, leave the field blank.                                                                                                    |

When you are finished, click the [Save and Continue] button to display the next screen.

#### ADD/EDIT COMPLETION DETAIL (PAGE 2)

Page 2 consists of three screens for entering location, costs, and beneficiary information about the activity. The top part of each screen looks like this:

|                                                                                   | Activity                                                  |                                                      |                                      |  |  |
|-----------------------------------------------------------------------------------|-----------------------------------------------------------|------------------------------------------------------|--------------------------------------|--|--|
| - Switch Profile<br>- Logout                                                      | Add HTF Completion Detail (Page 2)                        |                                                      |                                      |  |  |
|                                                                                   | Rental                                                    |                                                      |                                      |  |  |
| Activity<br>- Add<br>- Search                                                     | HTF Completion has been saved                             |                                                      |                                      |  |  |
| - Search HOME/HTF                                                                 |                                                           |                                                      |                                      |  |  |
| - CDBG Cancellation                                                               | Save and Previous Page   Save   Cancel                    |                                                      |                                      |  |  |
| Project<br>- Add                                                                  | * Indicates Required Field                                |                                                      |                                      |  |  |
| - Copy                                                                            | Grantee/PJ Activity ID:<br>N/A                            | Activity Name:<br>Single Site Rental                 | Program Year/Project ID:<br>2015/20  |  |  |
| Utilities<br>- Home<br>- Data Downloads<br>- Print Page<br>- Help                 | IDIS Activity ID:<br>600                                  | Activity Owner:<br>HAWAII                            | Project Title:<br>Single Site Rental |  |  |
|                                                                                   | HTF Multiple-address:<br>No                               | HTF Completion Activity Type:<br>Rehabilitation Only | Number of HTF-Assisted Units:<br>6   |  |  |
| Links<br>- Q Contact Support<br>- B Rules of Behavior<br>- CPD Home<br>- HUD Home | Activity Address:<br>Ohia Ku Street<br>Pukalani, HI 96788 |                                                      |                                      |  |  |
|                                                                                   | Location Costs Beneficiaries                              | 1                                                    |                                      |  |  |

| Field                                  | Description                                                                                                    |
|----------------------------------------|----------------------------------------------------------------------------------------------------|
| Fields in gray box                     | These read-only fields identify the activity you are processing.                                                                                                    |
| Location, Costs,<br>Beneficiaries tabs | Use the tabs to navigate the Page 2 completion screens.<br>When you select a different tab, data on the current screen is<br>validated and saved before the new screen is displayed. Use<br>the buttons at the top/bottom of the screen only when you are<br>ready to exit Page 2. |

The Location, Costs, and Beneficiaries screens are explained on the next page.

## Location Tab

The Location screen is displayed when Page 2 is first accessed:

| Lead Paint                                                  |                                |  |  |  |
|-------------------------------------------------------------|--------------------------------|--|--|--|
| *Applicable Lea                                             | l Paint Requirement:           |  |  |  |
| O Housing constructed before 1978                           |                                |  |  |  |
| Exempt: house                                               | ng constructed 1978 or later 🛈 |  |  |  |
| Otherwise exe                                               | npt ①                          |  |  |  |
|                                                             |                                |  |  |  |
| *Lead Hazard R                                              | emediation Actions:            |  |  |  |
| Lead Safe Work Practices (24 CFR 35.930(b)) (i)             |                                |  |  |  |
| Interim Controls or Standard Practices (24 CFR 35.930(c)) ① |                                |  |  |  |
| O Abatement (2)                                             | i CFR 35.930(d)) U             |  |  |  |
| Property                                                    |                                |  |  |  |
| FHA Insured: (i                                             |                                |  |  |  |
| 🔍 Yes 🛛 🖲 No                                                |                                |  |  |  |
|                                                             |                                |  |  |  |
|                                                             |                                |  |  |  |
|                                                             |                                |  |  |  |

| Field                                | Description                                                                                                    |  |  |
|--------------------------------------|----------------------------------------------------------------------------------------------------|--|--|
| Lead Paint                           | These fields are displayed only if the COMPLETION ACTIVITY TYPE<br>on the previous screen is <b>Rehabilitation Only</b> , <b>Acquisition</b><br><b>Only</b> , or <b>Acquisition and Rehabilitation</b> . |  |  |
| Applicable Lead Paint<br>Requirement | This field must be filled in before the Costs or Beneficiaries tab can be accessed.                                                                                                    |  |  |
| Lead Hazard<br>Remediation Actions   | Make a selection only if the previous field is <b>Housing</b> constructed before 1978.                                                                                                    |  |  |
| FHA Insured                          | If the property is insured by the FHA, change this field to <b>Yes</b> .                                                                                                    |  |  |

## <u>Costs Tab</u>

Clicking the Costs tab displays this screen:

| (F                                  |                                      |      |  |  |  |
|-------------------------------------|--------------------------------------|------|--|--|--|
| Form of Assistance                  |                                      |      |  |  |  |
| Amortized Loan                      | \$                                   |      |  |  |  |
| Grant                               | \$                                   |      |  |  |  |
| Tota                                | al \$                                |      |  |  |  |
| Dublic Funde                        |                                      |      |  |  |  |
| Public Funds<br>Form of Assistance  |                                      |      |  |  |  |
| HOME Funds                          |                                      | \$   |  |  |  |
| CDBG Funds                          |                                      | \$   |  |  |  |
| FHA Funds                           |                                      | \$   |  |  |  |
| Other Federal Funds                 |                                      | \$   |  |  |  |
| State Local Housing Tr              | ust Fund                             | 5 \$ |  |  |  |
| Other State/Local Fun               | ds                                   | \$   |  |  |  |
| Tax-Exempt Bond Proc                | eeds                                 | \$   |  |  |  |
|                                     | Tota                                 | I \$ |  |  |  |
|                                     |                                      |      |  |  |  |
| Private Funds<br>Form of Assistance |                                      |      |  |  |  |
| Private Loans                       | \$                                   |      |  |  |  |
| Owner Cash Contributi               | ons \$                               |      |  |  |  |
| Private Grants \$                   |                                      |      |  |  |  |
| т                                   | otal \$                              |      |  |  |  |
|                                     |                                      |      |  |  |  |
| Other<br>Form of Assistance         |                                      |      |  |  |  |
| Low Income Housing 1                | ax Credit                            | Pro  |  |  |  |
| con meetine mousing i               | an orear                             |      |  |  |  |
|                                     |                                      |      |  |  |  |
|                                     |                                      |      |  |  |  |
| Activity Totals                     |                                      |      |  |  |  |
| HTF Fur                             | nds                                  |      |  |  |  |
| All Eur                             | )<br>Ndc                             |      |  |  |  |
|                                     |                                      |      |  |  |  |
|                                     | nds (                                |      |  |  |  |
| Total HTF Fur                       | Total HTF Funds \$<br>Disbursed 0.00 |      |  |  |  |
| Total HTF Fur<br>Disburg            | sed                                  |      |  |  |  |

Enter all amounts as dollars and cents. If you omit the decimal point and cents, IDIS will append `.00' when the amount is saved.

| Field                    | Description |
|--------------------------|-------------|
| HTF Funds (Including PI) |             |

| Field                              | Description                                                                                                    |
|------------------------------------|----------------------------------------------------------------------------------------------------|
| Amortized Loan                     | Enter the total amount, in dollars and cents, of HTF funds<br>provided as an amortized loan. This is a direct loan which the<br>borrower is expected to repay in full (principal and interest or<br>principal only) over a fixed period of time.                                                                                                    |
| Grant                              | Enter the total amount, in dollars and cents, of HTF funds<br>provided as a grant. A grant is provided with no requirement or<br>expectation of repayment.                                                                                                    |
|                                    | A grant may be used to reduce the amount of principal<br>borrowed, the principal repayment, or the effective interest<br>rate (an interest subsidy payment) on a private loan.                                                                                                    |
| Deferred Payment<br>Loan           | Enter the total amount, in dollars and cents, of HTF funds<br>provided as a deferred payment loan (DPL). A DPL can be<br>repayable at some future time or forgiven. A DPL is repayable<br>when the property is sold, or is forgiven if (a) the owner does<br>not sell the property for a specified number of years or (b)<br>repayment of principal and interest starts after the bank loan is<br>repaid. |
|                                    | DPLs are often used to help rental activities by allowing deferral of payment until the activity becomes stable.                                                                                                    |
| Other                              | Enter the total amount, in dollars and cents, of HTF funds provided in some form other than the loan/grant assistance identified above.                                                                                                    |
| Total                              | This read-only field shows the sum of the HTF FUNDS (INCLUDING PI) amounts entered. This total must equal TOTAL HTF FUNDS DISBURSED (the last field on the screen) before you will be allowed to change the activity status to <b>Completed</b> .                                                                                                    |
| Public Funds                       |                                                                                                    |
| HOME Funds                         | Enter the total amount of activity costs paid for with HOME funds.                                                                                                    |
| CDBG Funds                         | Enter the total amount of activity costs paid for with CDBG funds.                                                                                                    |
| FHA Funds                          | Enter the total amount of activity costs paid for with FHA funds.                                                                                                    |
| Other Federal Funds                | Enter the total amount of activity costs paid for with other (non-HTF) federal funds.                                                                                                    |
| State/Local Housing<br>Trust Funds | Enter the total amount of activity costs paid for with State/Local Housing Trust Funds                                                                                                    |
| Other State/Local<br>Funds         | Enter the total amount of activity costs paid for with other state or local government appropriated funds.                                                                                                    |
| Tax-Exempt Bond<br>Proceeds        | Enter the total amount of activity costs paid for with state or local government tax-exempt bond proceeds.                                                                                                    |
| Total                              | This read-only field is the sum of the PUBLIC FUNDS amounts.                                                                                                    |
| Private Funds                      |                                                                                                    |

| Field                                     | Description                                                                                                    |
|-------------------------------------------|----------------------------------------------------------------------------------------------------|
| Private Loans                             | Enter the total amount of activity costs paid for with money obtained from private financial institutions such as banks or credit unions.                                                                                |
| Owner Cash<br>Contributions               | Enter the total amount of cash contributions provided by the owner of the rental property.                                                                                                    |
| Private Grants                            | Enter the total amount of cash contributions donated by private individuals, organizations, etc.                                                                                                    |
| Total                                     | This read-only field is the sum of the PRIVATE FUNDS amounts.                                                                                                    |
| Other                                     |                                                                                                    |
| Low Income Housing<br>Tax Credit Proceeds | Enter the total amount of activity costs paid for with proceeds from the Low Income Housing Tax Credit (LIHTC) program.                                                                                                  |
| Total                                     | This read-only field shows the LIHTC amount.                                                                                                    |
| Activity Totals                           |                                                                                                    |
| HTF Funds                                 | This read-only field always equals the HTF Funds (Including PI)<br>TOTAL field above. It and the TOTAL HTF FUNDS DISBURSED field<br>below must match before the activity status can be changed to<br><b>Completed</b> .  |
| All Funds                                 | This read-only field shows the sum of all HTF, public, private, and LIHTC funding amounts.                                                                                                    |
| Total HTF Funds<br>Disbursed              | This read-only field displays the amount of HTF funds drawn down for the activity to date. It and the HTF Funds (Including PI) TOTAL field must be equal before the activity status can be changed to <b>Completed</b> . |

#### **Beneficiaries Tab**

Information about the households assisted with HTF funds is entered on the Beneficiaries screen. The number of lines displayed is the same as the number in the HTF-ASSISTED UNITS field on the Page 1 completion screen (see page 6-7).

| L<br>I<br>N | ١ | *Unit | *Number of | *Occupant | *Total<br>Monthly<br>Boot | *04 Median Income  |
|-------------|---|-------|------------|-----------|---------------------------|--------------------|
| e           | w | NO.   | Bedrooms   | *Occupant | Rent                      | *% Median Income @ |
| 1           |   |       | Select •   | Select •  |                           | Select             |
| 2           |   |       | Select •   | Select •  |                           | Select             |
| 3           |   |       | Select •   | Select V  |                           | Select             |
|             | _ |       |            |           |                           |                    |

|          | nousenoia |   |           |          | -                |
|----------|-----------|---|-----------|----------|------------------|
| /Latino  | *Race     |   | *Size (i) | *Туре    | *Assistance Type |
| Select ▼ | Select    | ۲ | Select •  | Select • | Select           |
| Select ▼ | Select    | ۲ | Select •  | Select • | Select           |
| Select V | Select    | ۲ | Select •  | Select • | Select           |

| Field      | Description                                                                                                    |
|------------|----------------------------------------------------------------------------------------------------|
| Show Lines | Displayed only if the number of HTF-ASSISTED UNITS on the Page 1 completion screen is greater than 15.                                                                                 |
|            | Change the SHOW LINES selection and click the [Go] button to page through the screens. Updates made on the current page will be validated and saved before the next page is displayed. |
| Line       | The number of lines filled in must equal the number of HTF-<br>ASSISTED UNITS on the Page 1 screen before you will be allowed<br>to change the activity status to <b>Completed</b> .   |
| $\bigcirc$ | To delete a line of data, check the box in this column.                                                                                                    |
|            | Empty lines cannot (and need not) be deleted.                                                                                                    |

| Field              | Description                                                                                                    |  |  |
|--------------------|----------------------------------------------------------------------------------------------------|--|--|
| Unit No.           | Enter the unit number of the HTF-assisted unit.                                                                                                    |  |  |
| Number of Bedrooms | Specify the number of bedrooms in the unit: <b>SRO/Efficiency</b> or <b>1</b> through <b>5+</b> .                                                                                                    |  |  |
| Occupant           | Specify Tenant, Owner, or Vacant.                                                                                                    |  |  |
|                    | If the unit is vacant, leave the rest of the fields on this input line blank (any data you enter in them will not be saved).                                                                                                    |  |  |
|                    | If one of the units is occupied by the owner, you must input data for at least four other units (with an OCCUPANT of either <b>Tenant</b> or <b>Vacant</b> ) before you will be able to change the activity status to <b>Completed</b> .                                                                                                 |  |  |
|                    | Note: HUD understands that rental units may not always be<br>leased up immediately, and for that reason permits rental<br>activities to be completed with vacant units. It is expected that<br>tenant information will be input as soon as it becomes available<br>and at least before the annual tenant report.                         |  |  |
| Total Monthly Rent | For each occupied unit, enter the total amount of the initial monthly rent to the nearest dollar. Include both the tenant contribution and the subsidy amount in the total.                                                                                                    |  |  |
|                    | <i>Tenant contribution</i> is the amount the tenant pays each month<br>for rent. If the tenant-paid rent includes utilities or partial<br>utilities (e.g., heat but not electricity), these costs must be<br>added to the rent. To compute utility costs for the area, use the<br>utility allowance schedule established by the Grantee. |  |  |
|                    | <i>Subsidy amount</i> is the amount of rental assistance the tenant receives each month (including any utility allowances paid directly to the tenant).                                                                                                    |  |  |
| % Median Income    | For each occupied unit, specify the household's annual income level at the time of initial occupancy.                                                                                                    |  |  |
|                    | Income levels are expressed as a percentage of the median income for the area, as determined by HUD with adjustments for family size. The percentages are:                                                                                                    |  |  |
|                    | 0 - 30% AMI Household annual income at or below 30 percent of the area median income (AMI).                                                                                                    |  |  |
|                    | % of 30+ to poverty line (when poverty line is higher than 30% AMI) Household annual income above 30 percent but at or below the federal poverty line.                                                                                                    |  |  |
|                    | % of the higher of 30+% AMI or poverty line to 50% AMI Household annual income is between the higher of 31% AMI and the federal poverty line and 50% AMI.                                                                                                    |  |  |

| Field           | Description                                                                                                    |
|-----------------|----------------------------------------------------------------------------------------------------|
| Hispanic/Latino | For each occupied unit, indicate if the head of household is Hispanic/Latino by selecting <b>Yes</b> or <b>No</b> .                                                                                                    |
|                 | A person of Hispanic/Latino ethnicity is defined as someone of Cuban, Mexican, Puerto Rican, Central or South American, or other Spanish culture, regardless of race.                                                                                              |
| Race            | For each occupied unit, select the race of the head of household:                                                                                                    |
|                 | White: A person having origins in any of the original peoples of Europe, North Africa, or the Middle East.                                                                                                    |
|                 | Black/African American: A person having origins in any of the black racial groups of Africa.                                                                                                    |
|                 | <b>Asian</b> : A person having origins in any of the original peoples of the Far East, Southeast Asia, or the Indian subcontinent including, for example, Cambodia, China, India, Japan, Korea, Malaysia, Pakistan, the Philippine Islands, Thailand, and Vietnam. |
|                 | American Indian/Alaskan Native: A person having origins in any of the original peoples of North and South America (including Central America) and who maintains a tribal affiliation or community attachment.                                                      |
|                 | Native Hawaiian/Other Pacific Islander: A person having origins in any of the original peoples of Hawaii, Guam, Samoa, or other Pacific Islands.                                                                                                    |
|                 | American Indian/Alaskan Native & White: A person having these multiple racial origins as defined above.                                                                                                    |
|                 | Asian & White: A person having these multiple racial origins as defined above.                                                                                                    |
|                 | Black/African American & White: A person having these multiple racial origins as defined above.                                                                                                    |
|                 | American Indian/Alaskan Native & Black/African<br>American: A person having these multiple racial origins as<br>defined above.                                                                                                    |
|                 | <b>Other Multi-Racial</b> : Category used for reporting individual responses not included in any of the above categories.                                                                                                    |
| Size            | For each occupied unit, specify the number of persons in the household, ${f 1}$ through ${f 8+}.$                                                                                                    |

| Field           | Description                                                                                                    |  |
|-----------------|----------------------------------------------------------------------------------------------------|--|
| Туре            | For each occupied unit, specify the type of household occupying the unit:                                                                                                    |  |
|                 | Single, Non-Elderly – One person under the age of 62.                                                                                                    |  |
|                 | <b>Elderly</b> – One or more persons, each of whom is at least 62 years old.                                                                                                    |  |
|                 | <b>Single Parent</b> – A single parent with one or more dependent children 18 years old or younger.                                                                                     |  |
|                 | <b>Two Parents</b> – Two parents with one or more dependent children 18 years old or younger.                                                                                           |  |
|                 | <b>Other</b> – Any household not included in the above definitions, including two or more unrelated persons.                                                                            |  |
|                 | If the previous field is <b>1 person</b> , then this field must be either <b>Single, Non-Elderly</b> or <b>Elderly</b> .                                                                |  |
| Assistance Type | For each occupied unit, specify the type of assistance being provided to the occupant. Select:                                                                                          |  |
|                 | No assistance – self-explanatory.                                                                                                    |  |
|                 | <b>Project Based Section 8</b> – for tenants receiving Section 8 assistance through the Project Based Voucher Program under 24 CFR 983.                                                 |  |
|                 | Other Federal, State, or Local Project Based<br>Assistance – for tenants receiving project based rental<br>subsidies from other federal, state, or local rental<br>assistance programs. |  |
|                 | <b>Tenant Based Section 8</b> (Voucher) – for tenants receiving Section 8 assistance though the Section 8 Housing Voucher Program under 24 CFR 982.                                     |  |
|                 | <b>HOME TBRA</b> – for tenants receiving HOME tenant-based rental assistance.                                                                                                    |  |
|                 | Other Federal, State, or Local Tenant Based<br>Assistance – for tenants receiving project based rental<br>subsidies from other federal, state, or local rental<br>assistance programs.  |  |

When you are finished, select a different tab or click the [Save] button to save your data and return to the Edit Activity screen.

### UPDATING THE ACTIVITY STATUS TO COMPLETED

The final step in completing any HTF activity is to change the ACTIVITY STATUS to **Completed** (see page 3-11). Remember, the HTF regulations at 24 CFR 93.402(d)(1) requires Grantees to enter all completion data and update the status of an activity to **Completed** within 120 days of the final draw.